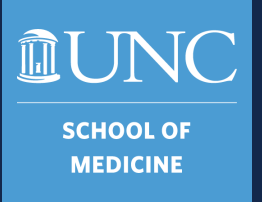

## SOM TarHeel Reports

Overview and Basic Navigation July 2023

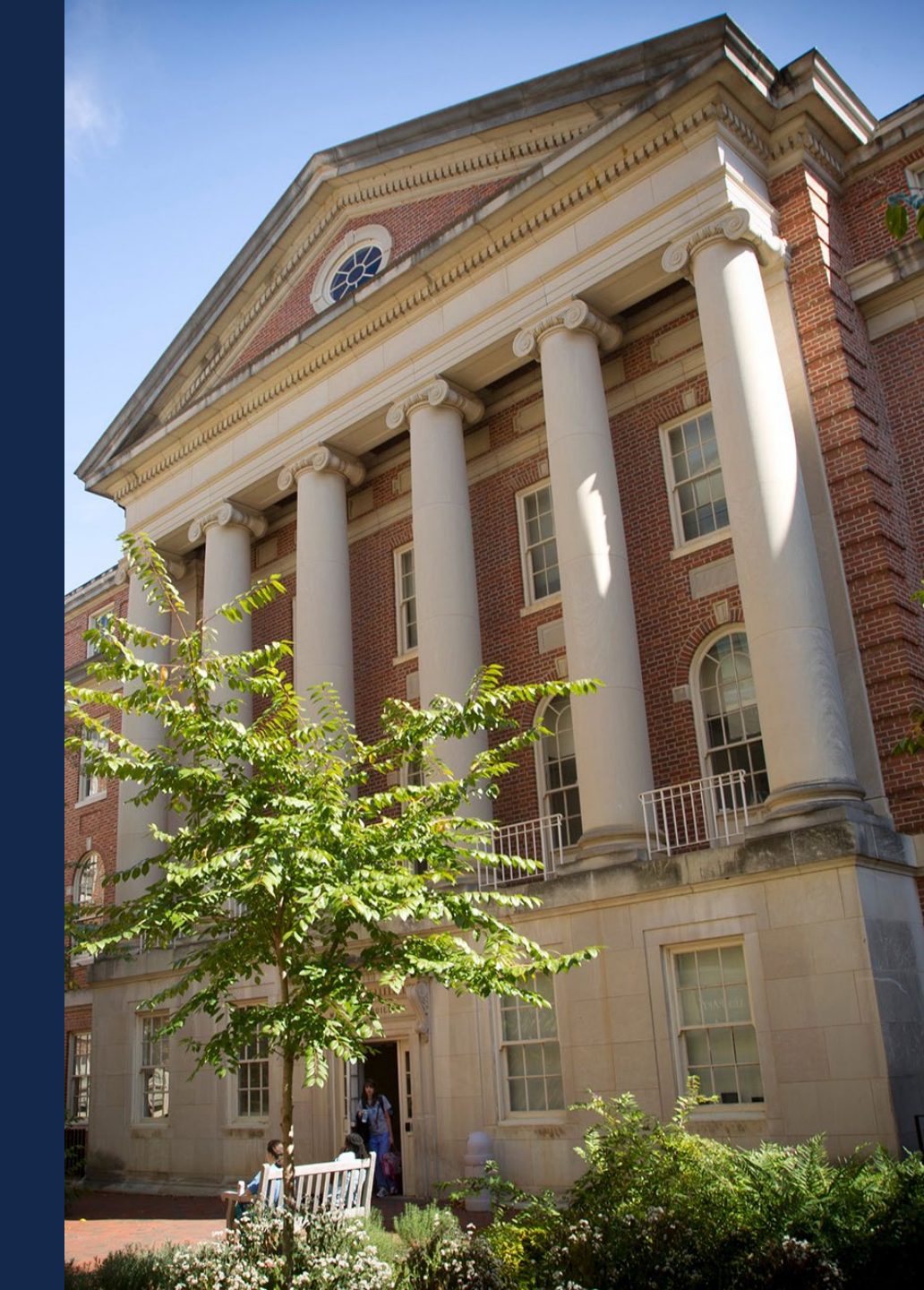

# By the end of this training session, you should be able to:

- Identify what TarHeel reports are
- Explain how to access the reports
- Navigate through SOM Dashboard, Comprehensive Financial Summary Report, HR Funding, and Research Expenditures

SCHOOL OI MEDICINE

- Apply filters to reports to specify data needed
- Export data for further analysis

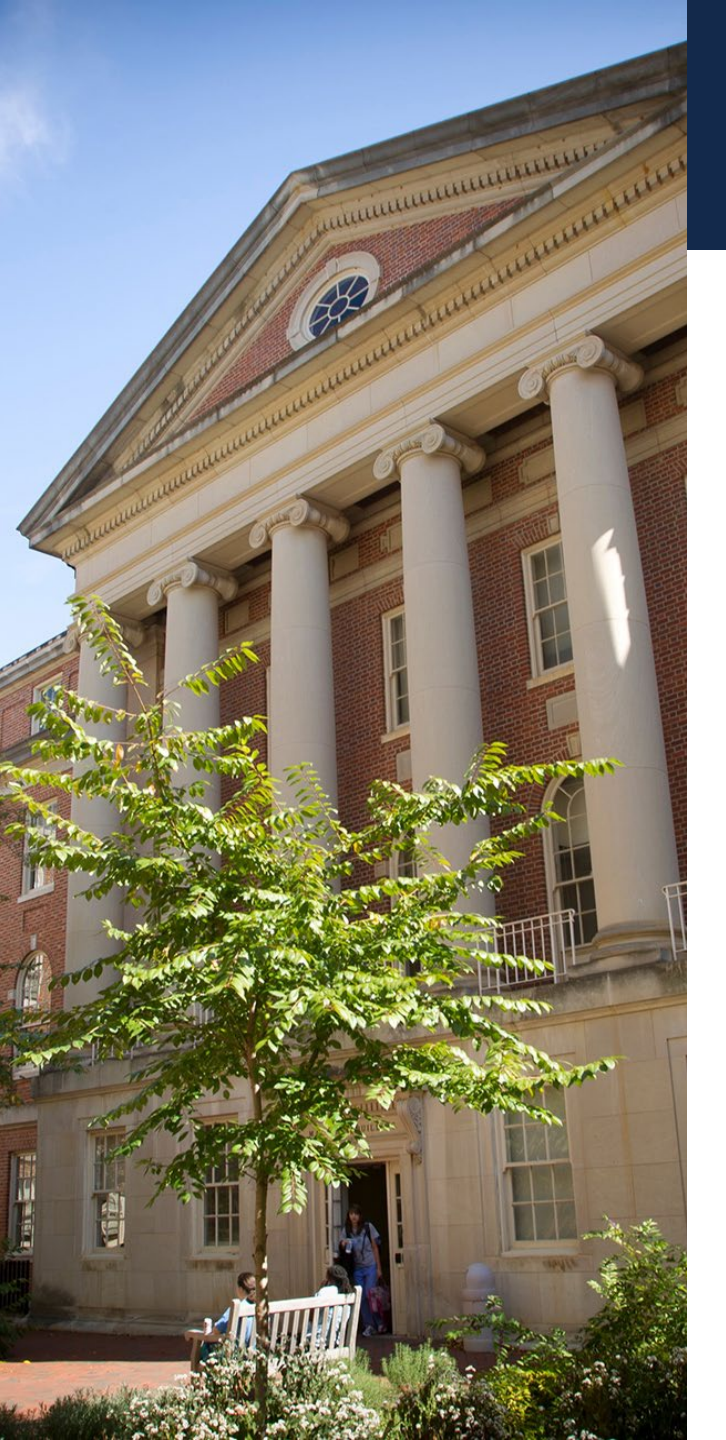

### What Should I Expect?

SCHOOL OF MEDICINE

- This training is intended for new users, beginners, and/or SOM employees needing a refresher.
- We will have an INTERACTIVE session, where you will have time to "play" with the reports.
- There will be questions that I am unable to answer, but I will help you find the answer!
- More in-depth training sessions are to come!

### What are Tar Heel Reports?

Summary level reporting tool for finance, research, and funding information

 $\bigcirc$ 

Best used for monthly/quarterly reporting

Also called Tableau

SCHOOL OF MEDICINE **DUNC** 

SCHOOL OF MEDICINE

## Accessing TarHeel Reports

- Requesting Access
- Access through Infoporte
- Access through FBO website
- Access through ConnectCarolina
- Navigation and Filters

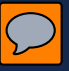

#### Requesting Access

| UNFOF                       | ORTE                                                                                                    |  |  |  |  |
|-----------------------------|----------------------------------------------------------------------------------------------------|--|--|--|--|
|                             |                                                                                                    |  |  |  |  |
| Employee Information        | Let u L                                                                                                    |  |  |  |  |
| Name:                       | Phone #:                                                                                                    |  |  |  |  |
| PID:                        | ONYEN:                                                                                                    |  |  |  |  |
| Home Dept # and Name:       |                                                                                                    |  |  |  |  |
|                             | -                                                                                                    |  |  |  |  |
| Division or Dept Requesting | Access to                                                                                                    |  |  |  |  |
| and name(s):                |                                                                                                    |  |  |  |  |
| Cores                       |                                                                                                    |  |  |  |  |
| Access to:                  | Allows You To:                                                                                                    |  |  |  |  |
| Core Edit                   | Administer a Core: Add Items and Components, set and change prices, set<br>and change discounts, set and change custom emails, and get reports for a<br>Core.                                                  |  |  |  |  |
| Consolidated Sales          | Access Sales and NIH reports for multiple Cores                                                                                                    |  |  |  |  |
| Core Import                 | Batch entry of multiple orders for a core. Orders must be formatted corrected                                                                                                    |  |  |  |  |
| Cores PI Chartfields        | Assign valid Chartfield Strings for a PI and give those Chartfield Strings<br>beginning and ending dates. The Chartfield(s) will show up on the order form<br>when the PI's name is entered on the order form. |  |  |  |  |
| Infonorte Faculty           |                                                                                                    |  |  |  |  |
| Access to:                  | Allows You To:                                                                                                    |  |  |  |  |
| Faculty Productivity        | Access Faculty Activity Report, Curvita, and Faculty Details                                                                                                    |  |  |  |  |
| Faculty Report Views        | Access the Faculty Review History                                                                                                    |  |  |  |  |
| Faculty Review              | Perform actions upon Faculty requests and reviews                                                                                                    |  |  |  |  |
| Faculty Solicit             | Solicit feedback on a Faculty request from an external person(s)                                                                                                    |  |  |  |  |
|                             | Access the third party TimeTrex system                                                                                                    |  |  |  |  |

Infoporte Access Form v11

| Access to:           | Allows You To:                                                                           |  |  |
|----------------------|------------------------------------------------------------------------------------------|--|--|
| Budget Reporting     | Pull reports on the Financial Budgeting process                                          |  |  |
| Budget Requests      | Place requests for Budget increases or reductions                                        |  |  |
| Finance Requests     | Initiate actions in the Finance system                                                   |  |  |
| Financial Reporting  | View overview information for the Ledgers                                                |  |  |
|                      |                                                                                          |  |  |
| Infoporte Dept Accou | nting                                                                                    |  |  |
| Access to:           | Allows tou to:                                                                           |  |  |
| Cost Code Edit       | Create and edit Infoporte Cost Codes                                                     |  |  |
| Cost Code Tagging    | Tag Infoporte Cost Codes onto Transactions                                               |  |  |
| Soft Encumbrances    | Enter, edit or remove Soft Encumbrances against available funds in the<br>Finance system |  |  |
| Journal Transactions | View detailed revenue and expense transactions                                           |  |  |
| Journal Rollup       | View rolled up information for ledgers                                                   |  |  |
| BMS Reports          | Access the Budget Management System Reports                                              |  |  |
| Informate UD         |                                                                                          |  |  |
| Access to:           | Allows You To:                                                                           |  |  |
| Positions            | View details of positions within the HR system                                           |  |  |
| HR Reporting         | Access the Reports tab under the HR section and links to TarHeel Report                  |  |  |
| Requests             | Initiate or act upon HR actions in the Infoporte system                                  |  |  |
| Employee Views       | View Employee information for the specified range of individuals or<br>departments       |  |  |

 Infoporte Inbox

 Access to:
 Allows You To:

 Calendar Edit
 Create and edit calendar entries

 Calendar View
 View Calendar entries

 Calendar View
 View Calendar entries

 Request Lock
 Employ the Lock capability on requests. Locking prevents further editing of a request. Unless unlocked, it may only be approved or disapproved

 Request Views
 View requests in other inboxes

01/23/23

**EUNC** SCHOOL OF MEDICINE

Allows You To:

Infoporte Home

Access to: School Info

| Inf | Infoporte Settings |                                                                 |  |  |  |
|-----|--------------------|-----------------------------------------------------------------|--|--|--|
| Acc | ess to:            | Allows You To:                                                  |  |  |  |
|     | Content Edit       | Edit the content that displays under the School Info tab        |  |  |  |
|     | Group Edit         | Create and edit groups used within workflow routes              |  |  |  |
|     | Route Edit         | Create and edit workflow routes                                 |  |  |  |
|     | User Core Edit     | Create and edit a Core                                          |  |  |  |
|     | User Edit          | Perform Access Request Coordinator (ARC) tasks within Infoporte |  |  |  |

Access reports developed by individual schools or divisions.

| Infoporte Student |                                                                                   |  |  |
|-------------------|-----------------------------------------------------------------------------------|--|--|
| Access to:        | Allows You To:                                                                    |  |  |
| Student Views     | View the Term Enrollment, Degree Candidate and<br>Degree Recipient reports        |  |  |
| TarHeel Reports   | Access the Reports tab under the Student section<br>and a link to TarHeel Reports |  |  |

Page 3~ Infoporte Home>School Info

|                      | ress to:                 | Allows You To:                                                           |  |  |  |  |
|----------------------|--------------------------|--------------------------------------------------------------------------|--|--|--|--|
|                      | Contract Create          | Create Contracts under the Contract tab                                  |  |  |  |  |
|                      | Contract Edit            | Edit existing Contracts                                                  |  |  |  |  |
|                      | Contract Invoices        | Create Contract Invoices under the Contract tab                          |  |  |  |  |
|                      | Contract Lists           | View the list of Contracts and Contract Details                          |  |  |  |  |
|                      | Data Dictionary Edit     | Edit the Data Dictionary through the Data Dictionary tab in Infoporte    |  |  |  |  |
|                      | Reserve Carolina Inn     | Make reservations of University facilities within the Carolina Inn       |  |  |  |  |
|                      | Reserve Parking          | Reserve parking passes.                                                  |  |  |  |  |
|                      | Room                     | Reserve meeting rooms.                                                   |  |  |  |  |
|                      | Resource Edit            | Edit reservations resources                                              |  |  |  |  |
|                      | Source End Date          | Receive email notifications about Faculty that are approaching this date |  |  |  |  |
|                      | Termination Date         | Receive email notifications about Faculty that are approaching this date |  |  |  |  |
|                      | Visa End Date            | Receive email notifications about Faculty that are approaching this date |  |  |  |  |
| 60                   | mments & Additional Infe | ormation:                                                                |  |  |  |  |
| Co                   | mments & Additional Infe | vrnation:                                                                |  |  |  |  |
| Co                   | mments & Additional Infr | vrnation:                                                                |  |  |  |  |
| Co<br>Au<br>De<br>Na | mments & Additional Info | Tite-                                                                    |  |  |  |  |

01/23/23

Infoporte Access Form v11

To gain access to SOM Tar Heel Reports an Infoporte Access Request Form must be submitted to the SOM ARC, Jasamine Davis

01/23/23

Infoporte Access Form v11

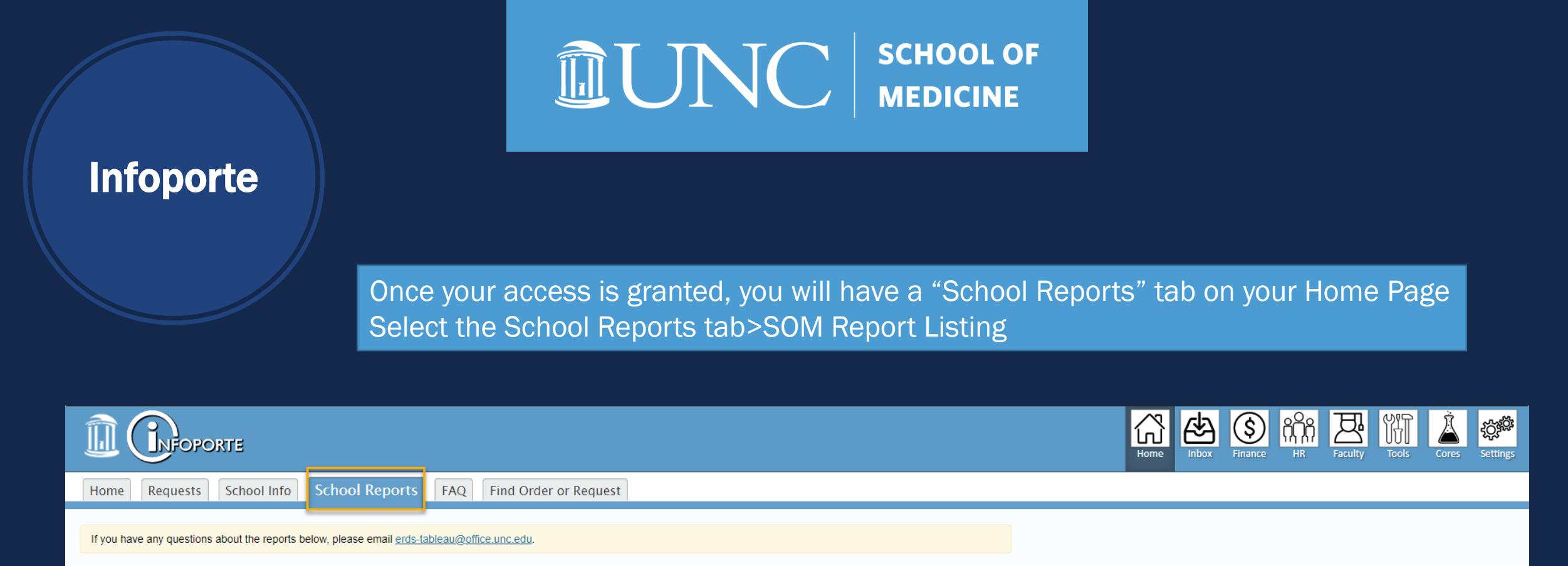

School Reports

SOM Report Listing

School of Medicine report listing

#### FBO Website

You can also access Tar Heel Reports from the <u>FBO website</u>:

- Scroll to the bottom of the page
- Reporting>TarHeelReports
- You will be asked to sign into Tableu

| Reporting                  | Applications            |
|----------------------------|-------------------------|
| AAMC Faculty Salary Survey | ALICE                   |
| Ram Reports                | Cayuse                  |
| TarHeel Reports            | ConnectCarolina         |
|                            | CRMS                    |
| •                          | ecrt (Effort Reporting) |
|                            | iLabs                   |
|                            | Infoporte               |
|                            | Oncore                  |
|                            | RAMSeS                  |
|                            | RASR                    |
|                            | UNC Events Registration |

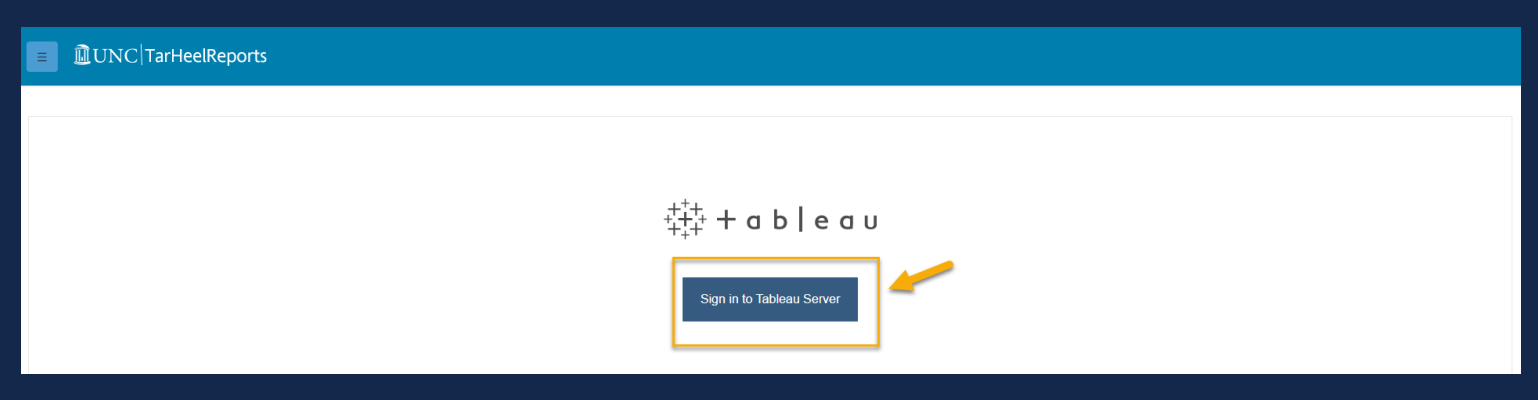

#### FBO Website

You can also access Tar Heel Reports from the <u>FBO website</u>:

- Click Finance Training
- Infoporte/TarHeel Reports
- Log into TarHeel Reports button at the top of the page

| UNC SCHOOL of MEDICINE                         |                                                    | UNC Chapel Hill UNC Health Intranet Login                                                                  |
|------------------------------------------------|----------------------------------------------------|----------------------------------------------------------------------------------------------------|
| Finance and B                                  | usiness Operations                                 | To search, type and hit enter.     Search       Search this site     O       Search UNC School of Medicine |
| 合 Contacts Services Po                         | licies Procedures Resources Finance Traini         | ng FiRST                                                                                                   |
| Home / Finance Training / Infoporte/ TarHeel F | Reports                                            |                                                                                                    |
| Finance Training                               | Infoporte/ TarHeel Report                          | ts                                                                                                    |
| Access Requests                                | Log into Infoporte                                 | Log into TarHeelReports                                                                                    |
| Concur                                         | · · ·                                              | <b>,</b>                                                                                                   |
| ConnectCarolina                                | SOM School Reports This document lists what t      | he SOM School Reports are, what they do, and how to use                                                    |
| Finance Onboarding                             | Quick Reference Grid M them                        |                                                                                                    |
| Infoporte/ TarHeel Reports                     | υραατεά Αρτι 2023                                  |                                                                                                    |
| Purchasing Card (P-Card)                       | Listed here is a table of helpful resource documer | ts that provide detailed screenshots, tips and tricks,                                                     |
| TarHeel Reports Training Series                | and general navigation for commonly used function  | ons in Infoporte.                                                                                          |

#### **UNC** SCHOOL OF MEDICINE

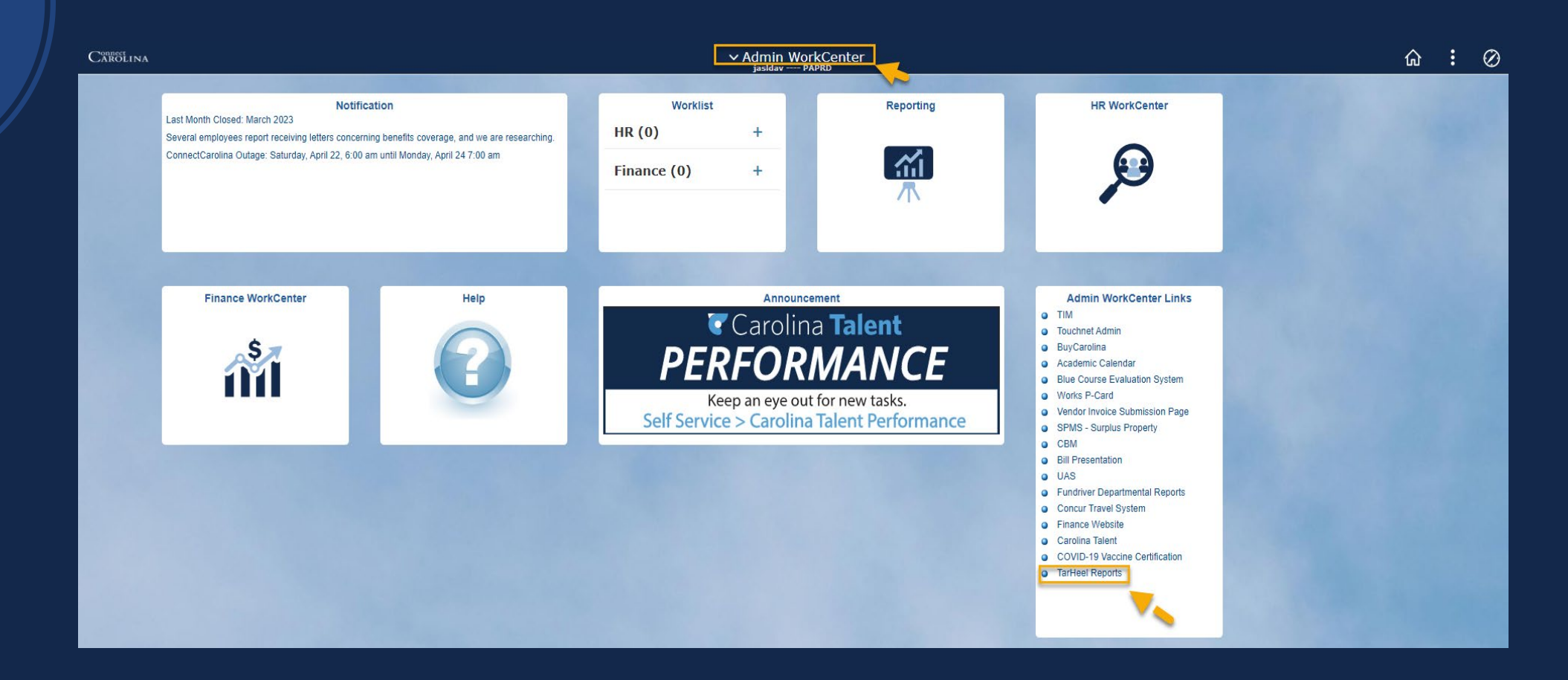

Access Connect Carolina>Admin Work Center> Admin Work Center Links>TarHeel Reports

#### Connect Carolina

#### Connect Carolina

= DUNC TarHeelReports

Gr

So

#### Top suggested reports

**EUNC** SCHOOL OF MEDICINE

From CC it will open to the University TarHeel Reports and you will need to drill down to SOM Select the three lines in the top left corner>School>SOM

|                    | Co        | <u>mpr</u>   | rehensive Financia   | al Su | i <u>mmary</u> | Fund and cash balances, and revenue and expenses, by source from the GL Actuals ledger                                                                                                    |
|--------------------|-----------|--------------|----------------------|-------|----------------|----------------------------------------------------------------------------------------------------|
|                    | <u>G/</u> | <u>'L Fu</u> | nd Balance           |       |                | Fund balances based on the GL Actuals ledger                                                                                                    |
| Available Reports  | ×         | com          | <u>e Statement</u>   |       |                | Balances of revenue and expense accounts per accounting period                                                                                                    |
|                    |           | <u>lary</u>  | A.1.                 | ×     |                | FTE salary for employees as well as market rates and ranges for SHRA and EHRA non-faculty positions                                                                                                    |
| ine                |           | <u>ıplo</u>  | Available Reports    |       |                | Employee information including important dates                                                                                                    |
| ance               | ~         | <u>res</u>   | Home                 |       |                | Hire actions for employees during a selected period of time.                                                                                                    |
| 1                  | ~         |              | Finance              | ~     |                | Information an all action officiates as officiates who were terminated within the last year. Here are track                                                                                                    |
| idant              | ~         | filia        | HR                   | ~     |                | start and end dates for affiliates, so that originators can end or extend University affiliations (such as One                                                                                                    |
| ident              |           |              | Student              | ~     |                | Card access and email aliases).                                                                                                    |
| ants/Contracts     | ~         | mp           | Grants/Contracts     | ~     |                | Class information used by users across campus                                                                                                    |
| nool               | ~         | <u>M</u> F   | School               | ^     |                | Research Administration Management (RAM) Reports were developed through a partnership with the Office of Sponsored Research (OSR) and Information Technology Services (ITS) to provide an improved tool to manage approach project financial. |
| M Reports          |           |              | CAS                  |       |                | toor to manage sponsored project mancials.                                                                                                    |
| ditional Resources | ~         |              | SOD                  |       |                |                                                                                                    |
|                    |           |              | SOM                  |       |                |                                                                                                    |
|                    |           |              | RAM Reports          |       |                |                                                                                                    |
|                    |           |              | Additional Resources | ~     |                |                                                                                                    |
|                    |           |              |                      |       |                |                                                                                                    |
|                    |           |              |                      |       |                |                                                                                                    |
|                    |           |              |                      |       |                |                                                                                                    |
|                    |           |              |                      |       |                |                                                                                                    |

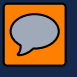

DUNC

SCHOOL OF MEDICINE

## **SOM Reports**

- Landing Page
- Navigation
- Tabs
- Filters

#### SOM Dashboard

#### DIVIC TarHeelReports

SOM Dashboard SOM Reports FP Reports HR Funding

SOM Financial Dashboard

Awards By Rank

Benchmark Trending

RAMSeS Awards Report - Administering Department RAMSeS Awards Report - Appointing Department RAMSeS Proposals Report - Summary

RAMSeS Proposals Report - Success Rate

### **IDVIC** SCHOOL OF MEDICINE

| SOM Dashboard                                                                              |                                                                                                    |                                                                                                    |  |  |  |  |
|--------------------------------------------------------------------------------------------|----------------------------------------------------------------------------------------------------|----------------------------------------------------------------------------------------------------|--|--|--|--|
| SOM Financial Dashboard<br>Data Source: GL Actuals ledgers<br>Updated: every quarter       | <ul> <li>Shows a very high level all funds financial view using charts and graphs</li> <li>Contains data for the last four Fiscal Years, as well as the current FY</li> <li>"Notes for Dashboard" tab contains descriptions of what each tab within this report consists of</li> </ul> | <ul> <li>Prepare for annual reviews (internal or<br/>external), as the data for the annual<br/>reviews held by the Dean's Offices comes<br/>from these reports.</li> </ul> |  |  |  |  |
| Awards by Rank<br>Data Source: RAMSeS &<br>Peoplesoft (for rank)<br>Updated: quarterly     | • Shows a count of awards by rank and can be limited by FY, department, and/or division                                                                                                    | Review RAMSeS awards reports by Rank<br>for either administering or appointing<br>department.                                                                              |  |  |  |  |
| Benchmark Trending<br>Data Source: AAMC, CPSC, Epic,<br>and payroll<br>Updated: annually   | <ul> <li>Shows AAMC (compensation) and CPSC (productivity) benchmark<br/>trends year-over-year</li> <li>Shows actual productivity and total comp data as a percent of<br/>benchmarks</li> </ul>                                                                                        | <ul> <li>Used to help inform decisions and to<br/>watch market trends</li> </ul>                                                                                           |  |  |  |  |
| RAMSeS Award Report –<br>Administering Department<br>Data Source: RAMSeS<br>Updated: daily | <ul> <li>Shows summary awards data for Administering Department(s) by fiscal year, sponsor group, and sponsor type.</li> <li>Also includes an awards growth chart, showing data by Sponsor group and Administering Department</li> </ul>                                               | Review RAMSeS awards reports by<br>administering department                                                                                                    |  |  |  |  |
| RAMSeS Award Report –<br>Appointing Department<br>Data Source: RAMSeS<br>Updated: daily    | <ul> <li>Shows summary awards data for Appointing Department(s) by fiscal year, sponsor group, and sponsor type.</li> <li>Also includes an awards growth chart, showing data by Sponsor Group and Appointing Department</li> </ul>                                                     | Review RAMSeS awards reports by<br>appointing department                                                                                                    |  |  |  |  |
| RAMSeS Proposals Report –<br>Summary<br>Data Source: RAMSeS<br>Undated: daily              | <ul> <li>Shows proposal data for the last 10 years by Sponsor Group and FY.</li> <li>Can be limited by Administering Department, PI, Status, and Proposal Type</li> </ul>                                                                                                    | Review a summary of all RAMSeS     proposal for the last 10 years                                                                                                    |  |  |  |  |
| RAMSeS Proposals Report –<br>Success Rate<br>Data Source: RAMSeS<br>Updated: daily         | <ul> <li>Shows the funded status for proposal over the prior 10 years.</li> <li>Can be limited by Administering Department, PI, Proposal Type, Sponsor Type, and Award Type</li> </ul>                                                                                                 | Review the funded status of all RAMSeS     proposals for the last 10 years                                                                                                 |  |  |  |  |

#### SOM Reports

|                                                                             | Report                                                                                                    | Description                                                                                                    | What does it help me do?                                                                                                    |  |
|-----------------------------------------------------------------------------|----------------------------------------------------------------------------------------------------|----------------------------------------------------------------------------------------------------|----------------------------------------------------------------------------------------------------|--|
|                                                                             | SOM Reports                                                                                                |                                                                                                    |                                                                                                    |  |
| ■ UNC\TarHeelReports                                                        | SOM Actuals/Ledger Report<br>- Comprehensive Financial<br>Summary                                          | <ul> <li><u>Department Rev Exp Summary View BEST TAB TO USE!</u></li> <li>Organized by source, and shows the revenue and expense <u>totals</u></li> <li>Lists source owning department and the departments who have spent<br/>on a particular source.</li> </ul>                                                                             | <ul> <li>Track your monthly fund balance for<br/>trust funds (auxiliary, recharge, gifts,<br/>contract trust, etc.) where you are the<br/>owning department</li> </ul>                                                                                             |  |
| SOM Dashboard SOM Reports FP Reports HR Funding Research R                  | Data Source: GL Actuals ledger<br>Updated: every day                                                       | <ul> <li><u>Cash and Investments, Balance Sheet Accounts</u></li> <li>Shows the cash and balance sheet accounts for the given sources</li> </ul>                                                                                                    | <ul> <li>Notes:</li> <li>Filters have been pre-selected to view trust fund types, as this is the best use for this report.</li> <li>Not as helpful for State, F&amp;A, and C&amp;G ledger groups as they don't have beginning and ending fund balances.</li> </ul> |  |
| ** To see ro<br>SOM Actuals/Ledger Report - Comprehensive Financial Summary | Line Description for<br>Deposits<br>Data Source: <u>KK ledger</u><br>Updated: every day                    | <ul> <li>Provides line descriptions for SOM deposits (journal ID's beginning with<br/>"ARD")</li> </ul>                                                                                                    | <ul> <li>Locate the journal ID in order to do a correcting journal <u>entry</u></li> <li>See individual deposits for a given source, project ID, department, etc.</li> </ul>                                                                                       |  |
| Line Descriptions for Deposits                                              | Line Descriptions for<br>Vouchers/PO's/Requisitions<br>Data Source: <u>KK ledger</u><br>Updated: every day | <ul> <li>Provides line descriptions for posted SOM requisitions and purchase <u>orders</u></li> <li>Shows associated voucher #, req #, PO #, and vendor detail where <u>available</u></li> <li>Tabs are broken out by PO type</li> </ul>                                                                                                    | <ul> <li>Another location to view transaction<br/>detail (<u>similar to</u> the transactions tab).</li> <li><u>Similar to</u> MMD statement</li> </ul>                                                                                                    |  |
| Recharge/Cores Report                                                       | Recharge/Cores Report<br>Data Source: GL <u>Actuals ledger</u><br>Updated: every day                       | <ul> <li><u>Recharge Actuals Report Rev/Exp</u></li> <li>View of actuals that is pre-set to view core <u>transactions</u></li> <li>Shows beginning balance, revenues, expenses, and ending <u>balance</u></li> <li>Broken out by accounting period</li> </ul>                                                                                | Ability to view core transactions only<br>without having to sift through other<br>transactions                                                                                                    |  |
| State Funds                                                                 | State Funds Report<br>Data Source: Peoplesoft (GL, HR)<br>Updated: every day                               | <ul> <li>State funds and payroll projections, source 13001</li> <li>Summary view available by department or personnel/nonpersonnel</li> <li>Only expense accounts are shown, 515xxx accounts are <u>excluded</u></li> <li>Salary projections include salary + terminal leave + core data + transit and excludes all other fringe.</li> </ul> | • Ability to identify by department remaining state funds to be spent within the FY.                                                                                                    |  |

#### FP Reports

### **UNC** SCHOOL OF MEDICINE

#### DIVIC TarHeelReports

SOM Dashboard SOM Reports

FP Reports HR Funding

**UNCFP Billed Visits** 

**EPIC Clinical Reimbursements** 

**FP Financial Statements** 

**FP Stats** 

RASR

**EPIC Projections** 

| FP Reports                                                                                                  |                                                                                                    |                                                                                                    |  |  |  |
|----------------------------------------------------------------------------------------------------|----------------------------------------------------------------------------------------------------|----------------------------------------------------------------------------------------------------|--|--|--|
| UNCFP Billed Visits<br>Data Source: EPIC<br>Updated: once a month                                           | <ul> <li>Summarizes billed visits by billing provider and provider seen</li> <li>EPIC billed visit data is a unique combination of identifiers that indicate<br/>a billable provider's singular encounter with a patient. This report joins<br/>the EPIC billed visit data to the SOM summary department.</li> </ul>                 | <ul> <li>It provides visibility to <u>inpatient</u> and<br/>outpatient billed <u>visit</u>, as well as, the<br/>payor information.</li> </ul> |  |  |  |
| EPIC Clinical<br>Reimbursements<br>Data Source: EPIC<br>Updated: once a month                               | <ul> <li>Summarizes FP clinical revenue monthly or quarterly by department<br/>and provider <u>details</u></li> <li>Can be limited by fiscal year, subdivision, bill area, inpatient/outpatient,<br/>or <u>provider</u></li> </ul>                                                                                                   | • Shows charges, net receipts, and <u>wRVU</u><br>detail by month or <u>quarter</u>                                                           |  |  |  |
| FP Financial Statements<br>Data Source: PeopleSoft (GL<br>Actuals/Accrual Ledgers)<br>Updated: once a month | <ul> <li>Shows income statements by fiscal year of operating and nonoperating budget vs <u>actuals</u></li> <li>Also includes monthly trends of <u>budget</u></li> <li>Includes balance sheet of assets, liabilities, and retained earnings. Showing beginning balance, current year activity and YTD</li> </ul>                     | Allows you to review your department's financials, and YTD/MTD budget vs actuals                                                              |  |  |  |
| FP Stats<br>Data Source: PeopleSoft (GL<br>Actuals/Accrual Ledgers)<br>Updated: once a month                | <ul> <li>Compares the statistics of a department by fiscal <u>vear</u></li> <li>Includes: cash balance, expense per day, days of cash, AR balance, DAR, adjusted operating income, net income %, <u>ne</u> income, operating %, operating income, NCR, net patient revenue per <u>wRVU</u>, volumes, and salary benefit %</li> </ul> | This report allows you to review your departmental statistics year over year                                                                  |  |  |  |
| RASR<br>Data Source: RASR<br>Updated: live                                                                  | <ul> <li>FP Clinical Contracts &amp; Invoices</li> <li>Detailed data, can be filtered by department</li> </ul>                                                                                                    | This report allows you to review     departmental data                                                                                        |  |  |  |

APCF

#### HR Funding

#### = **Û**UNC TarHeelReports

| SOM Dashboard | SOM Reports | FP Reports | HR Funding |
|---------------|-------------|------------|------------|
|               |             |            |            |

SOM Funding Report

Faculty Productivity - Current

Faculty Productivity - Historical

SOM Program Code on Faculty Funding Report

Benchmark Trending

| HR Funding                                                                                                    |                                                                                                    |                                                                                                    |
|----------------------------------------------------------------------------------------------------|----------------------------------------------------------------------------------------------------|----------------------------------------------------------------------------------------------------|
| SOM Funding Report Data Source: payroll Updated: every weekday morning                                                                      | <ul> <li><u>SOM Payroll – Summary</u></li> <li>Shows the salary distribution by major fund type (by percentage and amount). Can be viewed by person, employee type, or department.</li> <li><u>SOM Payroll</u></li> </ul>                                                                                                    | <ul> <li>See the funding history of an individual,<br/>project, <u>source</u> or department.</li> <li>Prepare personnel for a progress <u>report</u><br/>To Note:</li> </ul>                                                                                                    |
| by 10 am                                                                                                    | <ul> <li>Shows wage, fringe, and tax expense amounts by accounting <u>period</u><br/><u>SOM Payroll – WAGES ONLY</u></li> <li>Show wages only expense amounts by accounting period</li> </ul>                                                                                                    | <ul> <li>All short-term retro actions were loaded<br/>in October 2014, so you would not get an<br/>accurate funding history prior to October<br/>2015. November 2015 – present is<br/>accurate.</li> </ul>                                                                                                    |
| Faculty Productivity -<br>Current<br>Data Source: HR, Payroll,<br>Revenue Cycle, MGMA, AAMC,<br>FPSC, and ASAHP<br>Updated: once a month    | <ul> <li>Shows Current FY Faculty Productivity data, and uses Program Code to calculate cFTE</li> <li>Several tabs contain graphs <u>in order to</u> benchmark faculty salaries and <u>wRVUs</u> against AAMC, MGMA, and FPSC data</li> </ul>                                                                                                    | This report excludes prior year-PAATs,<br>so that the view is for wages received in<br>the current <u>year</u>                                                                                                    |
| Faculty Productivity -<br>Historical<br>Data Source: HR, Payroll,<br>Revenue Cycle, MGMA, AAMC,<br>FPSC, and ASAHP<br>Updated: once a month | <ul> <li>Shows Historical Faculty Productivity data, and uses Program Code to calculate <u>cFTE</u></li> <li>Several tabs contain graphs <u>in order to</u> benchmark faculty salaries and <u>wRVUs</u> against AAMC, MGMA, and FPSC data</li> </ul>                                                                                                    | This report excludes prior year-PAATs,<br>so that the view is for wages received in<br>the current <u>year</u>                                                                                                    |
| SOM Program Code on<br>Faculty Funding Report<br>Data Source: payroll<br>Updated: every weekday morning<br>by 10 am                         | <ul> <li><u>SOM Payroll Program Code Checking</u></li> <li>Shows payroll data by program code grouping (Admin, Clinical, Research, Education, funding lines note coded, etc.)</li> <li>Also includes the detail for export with the full <u>chartfield</u> string <u>information</u></li> <li><u>SOM Payroll Program Code by Dept</u></li> <li>This tab shows the same information as the first tab, but does it at a departmental level vs by person</li> </ul> | <ul> <li>See how employees have been program coded. It's also an easy way to see who does not have a program code on their funding line and for which pay period, so that a PAAT can be processed</li> <li>See the <u>Program Code</u> handout for additional detail regarding running this report</li> </ul> |

#### Research

|                                                                                                    | Research                                                                                                    |                                                                                                    |                                                                                                    |
|----------------------------------------------------------------------------------------------------|----------------------------------------------------------------------------------------------------|----------------------------------------------------------------------------------------------------|----------------------------------------------------------------------------------------------------|
|                                                                                                    | RAMSes Award Report –<br>Administering Department<br>Data Source: <u>RAMSes</u><br>Updated: daily             | <ul> <li>Shows summary awards data for Administering Department(s) by fiscal year, sponsor group, and sponsor type.</li> <li>Also includes an awards growth chart, showing data by Sponsor group and Administering Department</li> </ul>                      | Review <u>RAMSeS</u> awards reports by<br>administering department                                                                    |
| ■ Interports ■                                                                                                  | RAMSes Award Report –<br>Appointing Department<br>Data Source: RAMSes<br>Updated: daily                       | <ul> <li>Shows summary awards data for Appointing Department(s) by fiscal year, sponsor group, and sponsor type.</li> <li>Also includes an awards growth chart, showing data by Sponsor Group and Appointing Department</li> </ul>                            | Review <u>RAMSeS</u> awards reports by appointing department                                                                          |
| SOM Dashboard SOM Reports FP Reports HR Funding Research                                                        | Awards by Agency –<br>Administering Department<br>Data Source: <u>RAMSeS</u><br>Updated: daily                | <ul> <li>Shows summary of awards data for Administering Department(s) by fiscal year, PI, First Level Agency, Second Level Agency, and Sponsor.</li> <li>Also includes a separate tab/report for NIH, NSF, DOD, NIEHS, NCI, and Industry Awards.</li> </ul>   | <ul> <li>Review <u>RAMSeS</u> awards reports by<br/>administering department based on a<br/>specific agency and/or sponsor</li> </ul> |
| ** To se                                                                                                    | Awards by Agency –<br>Appointing Department<br>Data Source: <u>RAMSeS</u><br>Updated: daily                   | <ul> <li>Shows summary of awards data for Administering Department(s) by fiscal year, PI, First Level Agency, Second Level Agency, and Sponsor.</li> <li>Also includes a separate tab/report for NIH, NSF, DOD, NIEHS, NCI, and Industry Awards.</li> </ul>   | <ul> <li>Review <u>RAMSeS</u> awards reports by<br/>appointing department based on a<br/>specific agency and/or sponsor</li> </ul>    |
| RAMSeS Awards Report - Administering Department                                                                 | DHHS Awards by Activity<br>Code – Administering<br>Department<br>Data Source: <u>BAMSeS</u><br>Updated: daily | <ul> <li>Shows summary of DHHS awards by activity code data for Administering Department(s) by fiscal year, PI, and PI PID.</li> <li>Also includes a notes tab that defines each activity code, as well as detail tab to easily download the data.</li> </ul> | <ul> <li>Review <u>RAMSeS</u> DHHS awards by<br/>activity code for administering<br/>departments</li> </ul>                           |
| Awards by Agency - Administering Department<br>Awards by Agency - Appointing Department                         | DHHS Awards by Activity<br>Code – Appointing<br>Department<br>Data Source: <u>RAMSeS</u><br>Updated: daily    | <ul> <li>Shows summary of DHHS awards by activity code data for Appointing Department(s) by fiscal year, PI, and PI PID.</li> <li>Also includes a notes tab that defines each activity code, as well as detail tab to easily download the data.</li> </ul>    | Review <u>RAMSes</u> DHHS awards by<br>activity code for appointing departments                                                       |
| DHHS Awards by Activity Code - Administering Department<br>DHHS Awards by Activity Code - Appointing Department | RAMSes Proposals Report –<br>Summary<br>Data Source: RAMSes<br>Updated: daily                                 | <ul> <li>Shows proposal data for the last 10 years by Sponsor Group and FY.</li> <li>Can be limited by Administering Department, PI, Status, and Proposal Type</li> </ul>                                                                                     | Review a summary of all <u>RAMSeS</u><br>proposal for the last 10 years                                                               |
| RAMSeS Proposals Report - Summary<br>RAMSeS Proposals Report - Success Rate                                     | RAMSes Proposals Report –<br>Success Rate<br>Data Source: RAMSes<br>Updated: daily                            | <ul> <li>Shows the funded status for proposal over the prior 10 years.</li> <li>Can be limited by Administering Department, PI, Proposal Type, Sponsor Type, and Award Type</li> </ul>                                                                        | Review the funded status of all <u>RAMSeS</u><br>proposals for the last 10 years                                                      |
|                                                                                                    |                                                                                                    |                                                                                                    | 1                                                                                                    |

#### Research Expenditures

| = ÎNUNC TarHeelReports                                                | Research Expenditures                                                      |                                                                                                    |                                                                                                    |
|-----------------------------------------------------------------------|----------------------------------------------------------------------------|----------------------------------------------------------------------------------------------------|----------------------------------------------------------------------------------------------------|
|                                                                       | SOM Project Balances<br>Report                                             | <ul> <li>Shows current project data by PI</li> <li>Can be limited by SOM Department, Project Status, Year of Project End<br/>Data Basilius (Negative Release and Clinical Trials (Vac (No))</li> </ul> | Shows current project data by PI. Can be<br>limited by SOM Department, Project<br>Status, Yoar of Project End Data |
| SOM Dashboard SOM Reports FP Reports HR Funding Research Expenditures | Data Source: Infoporte Projects<br>Summary Table<br>Updated: daily         | Date, Positive/Negative Dalance, and Chinical Thats (Tes/NO)                                                                                                    | Positive/Negative Balance, and Clinical<br>Trial (Yes/No)                                                          |
|                                                                       | Direct-Indirect Cost Report Data Source: GL Actuals ledgers Updated: daily | <ul> <li>Shows direct costs for SOM and estimates indirect cost amounts for SOM projects</li> <li>Can be filtered by project, department, or PI</li> </ul>                                             | • For planning purposes, this report<br>provides clinical trial tax, animal tax, and<br>F&A allocation estimates   |
| ** To see reports in different c                                      | SOM Cash Advance Report<br>for Project IDs                                 | <ul> <li>Shows the SOM balance for the cash advance account (559510) and/or<br/>the travel advance account (559511) by project id.</li> <li>Summarized by FY and funding department</li> </ul>         | • Shows SOM balance for the Cash<br>Advance account (559510) and/or the<br>Travel Advance account (559511) by      |
|                                                                       | Data Source: 0 ledger<br>Updated: daily                                    |                                                                                                    | project id. Report summarized by Fiscal<br>Year and funding department.                                            |
| SOM Project Balances Report                                           | Research Expenditures                                                      | Contract & grant expenditures by project type for both administering     and appointing departments                                                                                                    | Review contract and grant expenditure trends year over year                                                        |
| Direct-Indirect Cost Report                                           | Data Source: GL Actuals ledgers<br>Updated: daily                          | Includes both direct and indirect cost                                                                                                    | tienus year over year                                                                                              |
| SOM Cash Advance Report for Project IDs                               |                                                                            |                                                                                                    |                                                                                                    |
| Research Expenditures                                                 |                                                                            |                                                                                                    |                                                                                                    |

#### Budget

## **EUNC** SCHOOL OF MEDICINE

#### = DUNC TarHeelReports

SOM Dashboard SOM Reports FP Reports HR Funding Research Research Expenditures Budget

\*\* To see reports in different categories, Updated: even

| Budget                                                                                   |                                                                                                    |                                                                                  |  |  |
|------------------------------------------------------------------------------------------|----------------------------------------------------------------------------------------------------|----------------------------------------------------------------------------------|--|--|
| SOM Budget Report                                                                        | <ul> <li>Shows the first 6 months of actuals in the current FY, as well as the<br/>actuals for the last four <u>FY's</u></li> </ul>                                                                                                    | • Utilized during the SOM budget process<br>so that departments have 6 months of |  |  |
| Data Source: GL Actuals ledgers<br>Updated: once a year during the<br>SOM budget process | <ul> <li>Each fund type is broken out on a separate tab (except for Clinical funds, as this is a separate process in Strata)</li> <li>The "Summary – All Fund Types" tab shows the detail and is used to export the data to populate the history within the actual budget excel template</li> </ul> | actuals in order to help with projections<br>for the upcoming FY budget          |  |  |
| SOM Budget vs Actuals<br>Report                                                          | <ul> <li>Shows actuals for the previous four FY's, budget submitted and actuals for the current FY, and variance current FY budget vs <u>actuals</u></li> <li>Available in fund type view and expense type views</li> </ul>                                                                         | To track how a department is doing<br>compared to budget                         |  |  |
| Data Source: KK and GL Actuals<br>ledgers<br>Updated: every quarter                      | <ul> <li>"2xxx Budget Submitted" tab shows the view of budget as submitted by<br/>department</li> </ul>                                                                                                    |                                                                                  |  |  |

SOM Budget Report

SOM Budget vs. Actuals Report

#### Funds Flow

## **UNC** SCHOOL OF MEDICINE

#### Image: Image:

SOM Dashboard SOM Reports FP Reports HR Funding Research Research Expenditures Budget Funds Flow

\*\* To see reports in different categories, click on the

Funds Flow Clinical Allocations

| Funds Flow                                                                                                  |                                                                                                    |                                                                                                    |  |  |
|----------------------------------------------------------------------------------------------------|----------------------------------------------------------------------------------------------------|----------------------------------------------------------------------------------------------------|--|--|
| Funds Flow Clinical<br>Allocations                                                                          | <ul> <li>Shows the detailed breakdown by accounting period for all funds flow clinical allocations, beginning in <u>FY19</u></li> <li>Provides overall summary by department along with any allocations</li> </ul> | <ul> <li>To see the detailed data behind the <u>funds</u><br/>flow clinical allocations and track any<br/>variances in productivity, overhead,</li> </ul> |  |  |
| Data Source: GL Actuals, and in-<br>house file maintained by the Funds<br>Flow Team<br>Updated: every month | <ul> <li>that are reimbursed at the provider level (productivity, overhead, benefits, <u>Non MD</u> Detail)</li> <li>MGMA benchmarks available for compensation and productivity</li> </ul>                        | benefits, and clinic expenses                                                                                                    |  |  |

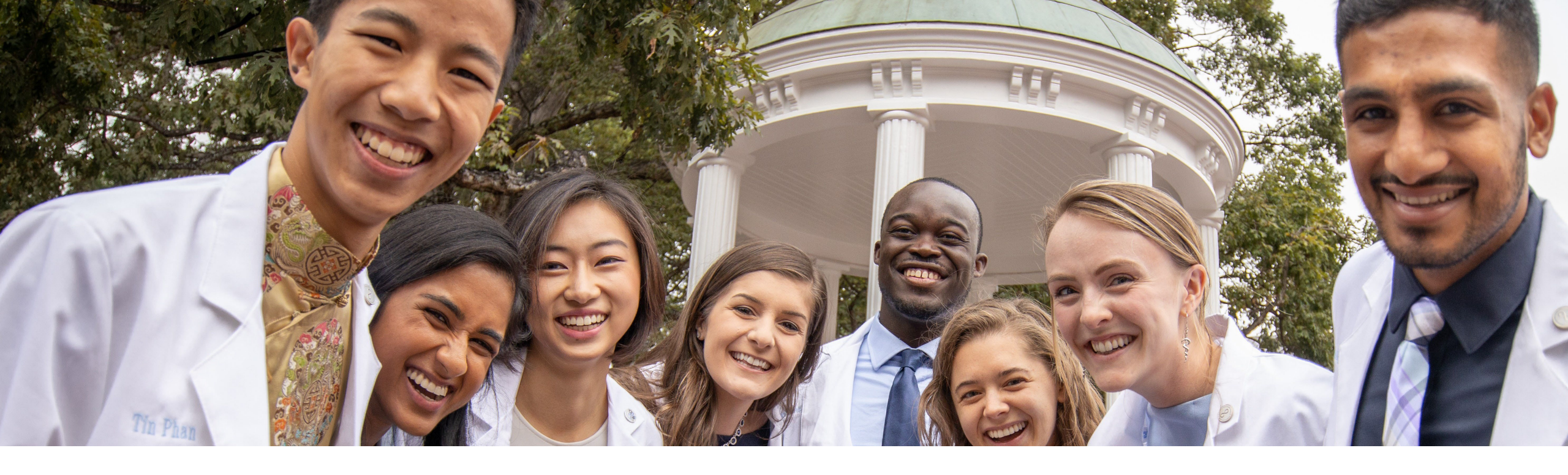

### Let's Get into the System! If you haven't already, log into TarHeel Reports.

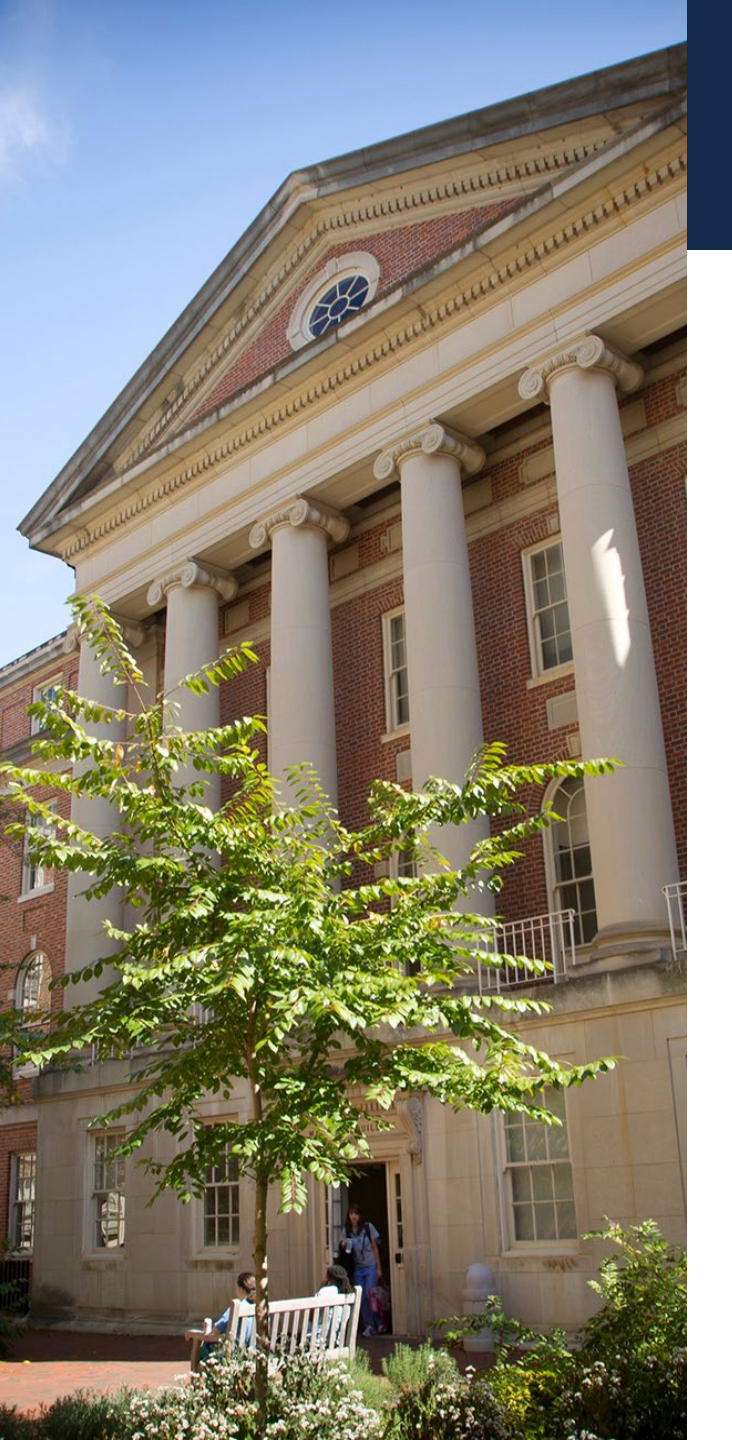

### Scenario 1~SOM Dashboard

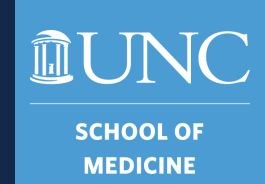

 What is the Gifts, Endowment Inc and Other revenue amount for 4274 - TEACCH for FY2020?

\$555,501

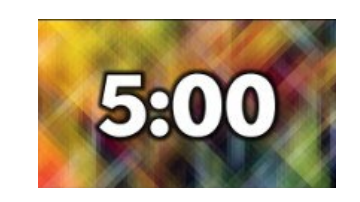

#### NOTE:

We will share our answers using the "Rapid Fire" method. Once you find your answer, type it in the chat but <u>DO NOT</u> hit enter. Once everyone has had a chance to look for the answer. I will say "GO" and you will hit enter so that all answers populate at the same time!

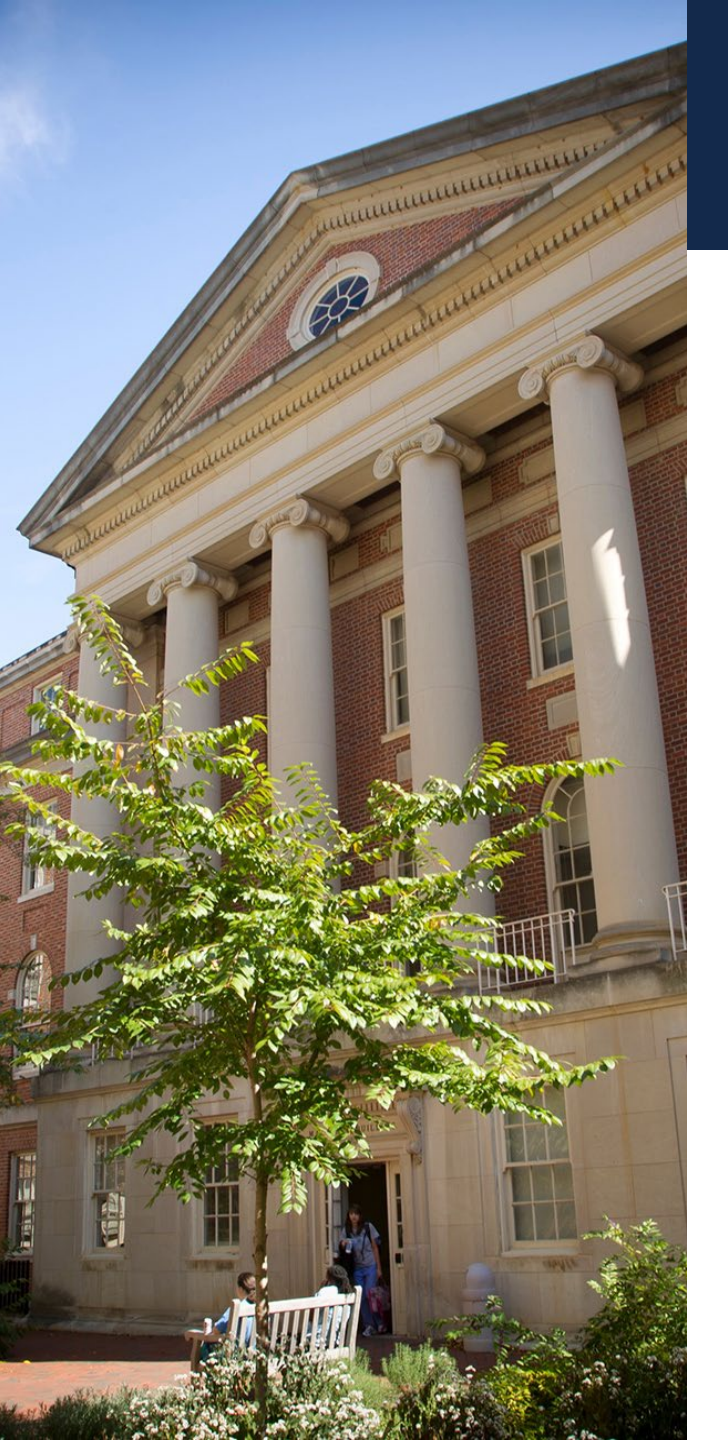

### Scenario 2~Comprehensive Financial Summary

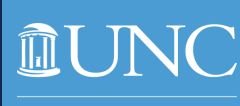

SCHOOL OF MEDICINE

- What was the total revenue for Pharmacology 4240xx for July 2022 including all fund groups?
- Using the same information above what was the end funding balance for source 51896?

-\$239,774.04

\$78,683.68

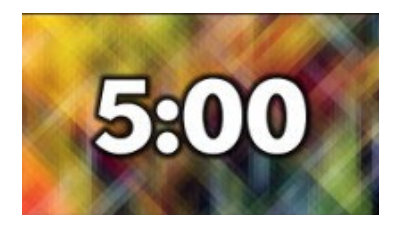

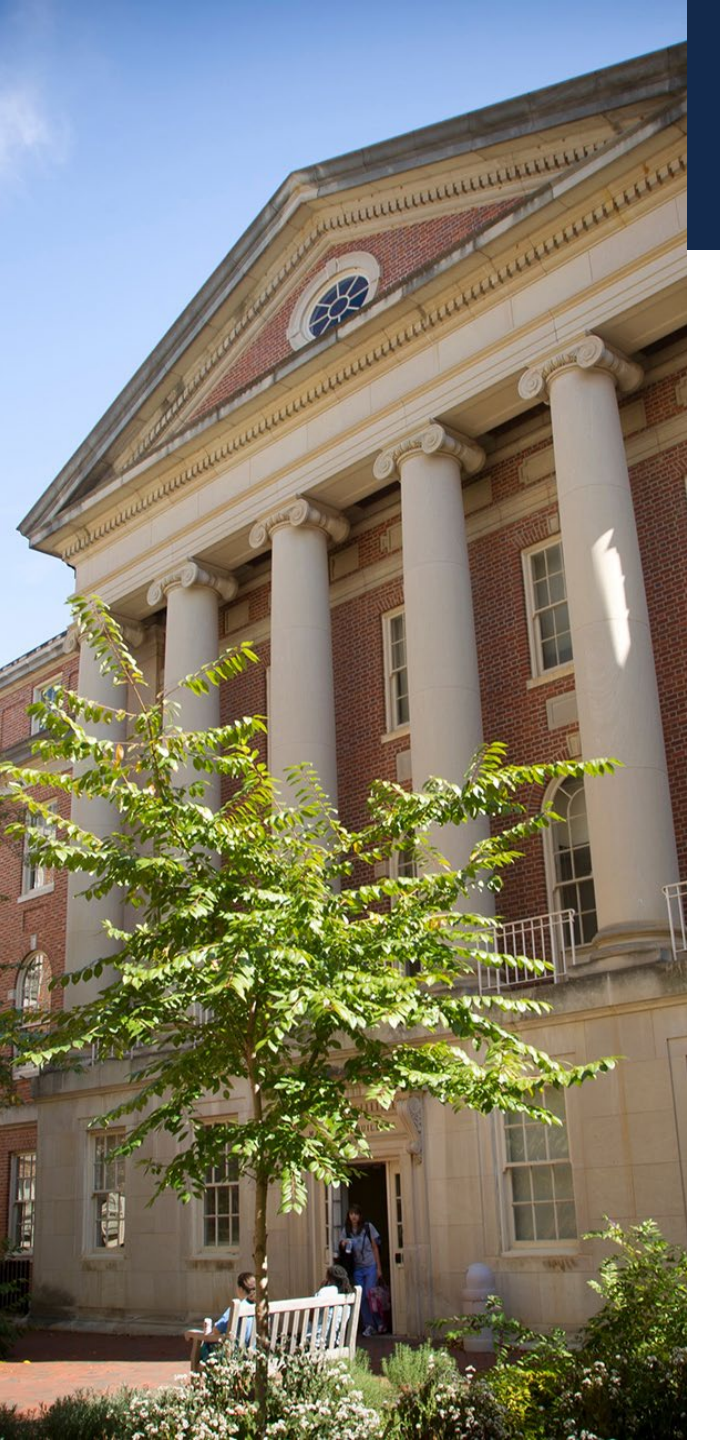

### Scenario 3~HR Funding

- Using the payroll summary tab, what amount of Raymond Pickle's (700164495) salary was paid by research funding in FY 2022?
- Using the information above, how much was funded by department 426401?

### \$88,197.05

\$79,421.88

Don't forget "Rapid Fire" method!

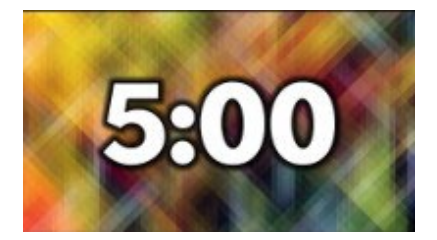

SCHOOL OI MEDICINE

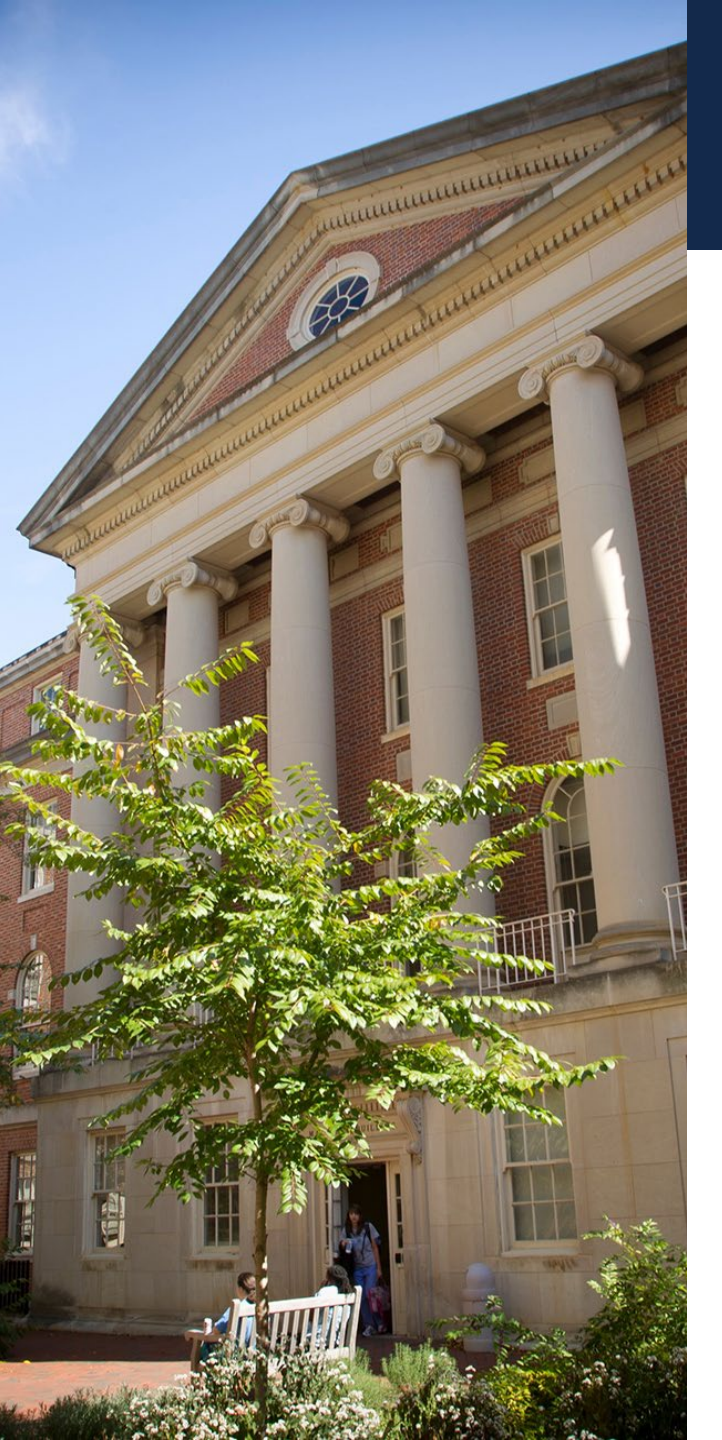

### **Scenario 4~Research Expenditures**

SCHOOL OI MEDICINE

- Paul Dayton (PI Appt Dept 424601) is working on a project for department 412802 in FY 2023. What is the project description and type?
- Using the project name above what was the direct cost for the administering department 412804?

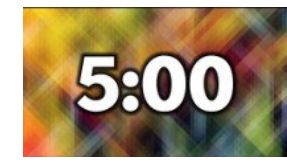

High Frame Rate **3-D Super Reso** 

\$0.00

Don't forget "Rapid Fire" method!

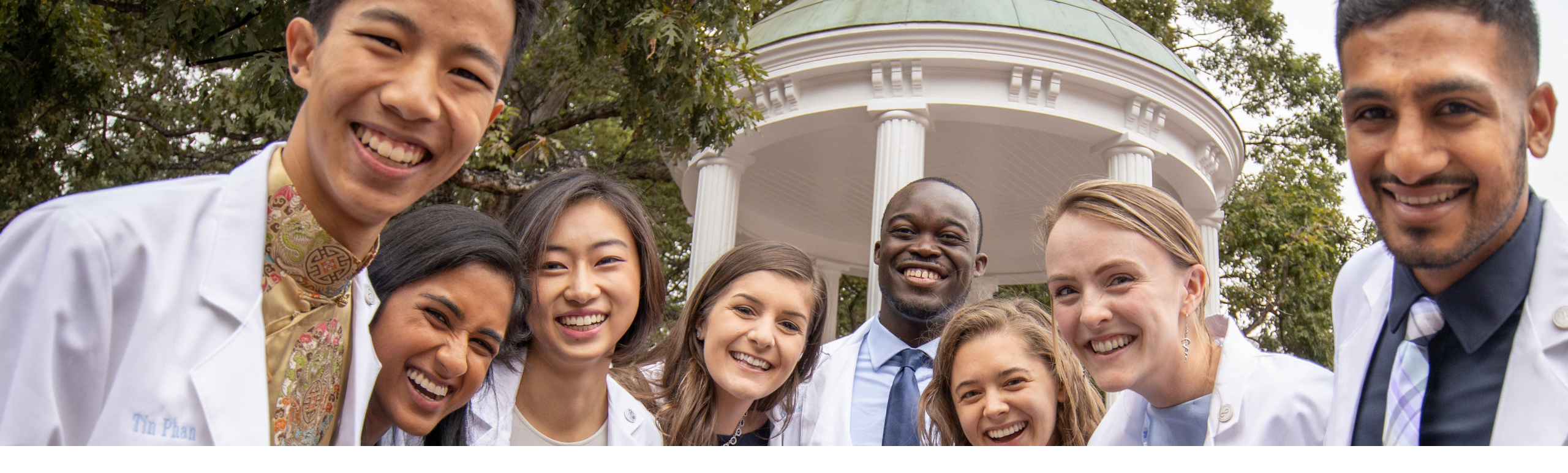

#### Next Training Session:

August 15<sup>th</sup>(virtual) 16<sup>th</sup>(in-person) HSL Library 307 School of Medicine Reports (SOM) Tab Subject Matter Expert: Kristen Beattie, SOM Budget Analyst

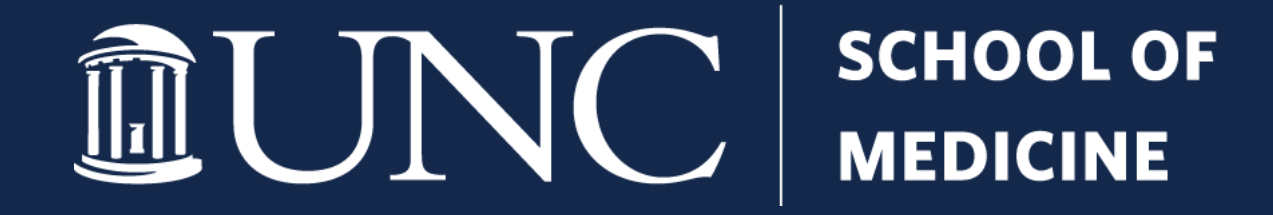